## 【メール設定】 Outlook 2016 メールアカウントの追加設定方法(SMTP 認証)(ハイパーサーバ)

## お手元に「FITWeb インターネットサービスご利用開始のお知らせ」(以下「通知書」)をご用意ください。

| Microsoft Outlook 2016 へようこそ X                                                                                                    | ① Outlook 2016 を起動します。                                                                                  |
|----------------------------------------------------------------------------------------------------|----------------------------------------------------------------------------------------------------|
| Outlook 2016 へようこそ<br>Outlook は、電子メール、予定表、連絡先、仕事などの管理に役立つ強力な機能を備えたパ<br>ーソナル アシスタントです。<br>使ってみましょう。次のステップでは、電子メール アカウントを追加します。                                                                                                    | <ol> <li>2 [MicrosoftOutlook2016 へようこそ]画面が<br/>表示されます。</li> <li>[次へ]ボタンをクリックし、手順⑤へ進みま<br/>す。</li> </ol> |
|                                                                                                    | ※ようこそ画面が表示されない場合は、以下の<br>方法で手順⑥へお進みください。                                                                |
| < 戻る(3) 次へ(11) > キャンセル                                                                                                    |                                                                                                    |
| ○ 語 ち マ   ファイル ホーム 送受信 フォルダー 表示   ○ 回 ○ □ ○ □ ○ □ ○ □ ○ □ ○ □ ○ □ ○ □ ○ □                                                                                                    | ③ メニューバーの[ファイル]をクリックします。                                                                                |
| 新しい     新しい     新しい     新しい     前しい     前しい     前しい     電子     第二     第三     第三     第三     第三     第三     第三     第三     第三     第三     第二     第二 </td <td></td> |                                                                                                    |
| <ul> <li></li></ul>                                                                                                    | ④ [情報]をクリックし、[アカウントの追加]をクリ<br>ックします。                                                                    |
| 名前を付けて保存      アカウントの追加                                                                                                    |                                                                                                    |
| Microsoft Outlook アカウントの設定<br>電子メール アカウントの設定<br>Outlook を使って、所属している組織の Microsoft Exchange Server や、Microsoft Office 365 に含まれる Exchange Online のアカウントな<br>どの電子メール アカウントに連続します、POP、IMAP、Exchange ActiveSync のアカウントにも提続できます。<br>電子メール アカウントに連続するように Outlook を設定しますか?<br>(# はい(Y)<br>O いいர(O)                                                                                                    | ⑤ [電子メールアカウントの追加]画面が表示されます。<br>[はい]を選択し、[次へ]をクリックします。                                                   |
| < 戻る(B) 次へ(N) > キャンセル                                                                                                    |                                                                                                    |

| アカウントの追加                         |                                            | ×      |
|----------------------------------|--------------------------------------------|--------|
| 自動アカウント セットアップ<br>アカウントを手動で設定する! | り、または松の種類のサーバーに接続します。                      | ž      |
| 〇 電子メール アカウント(A)                 |                                            |        |
| 名前(Y):                           | 例: Eiji Yesuda                             |        |
| 電子メール アドレス(E):                   | 術: eiji@contosa.com                        |        |
| パスワード(P):<br>パスワードの確認入力(T):      |                                            |        |
|                                  | インターネット サービス プロバイダーから提供されたパスワードを入力して いださい。 |        |
| ● 自分で電子メールやその他の                  | サービスを使うための設定をする (手動設定)(M)                  |        |
|                                  | < 展引(B) 菜へ(N) > 年                          | 115/21 |

| アカウントの追加                                                                                                    | ×       |
|----------------------------------------------------------------------------------------------------|---------|
| サービスの選択                                                                                                    | 卷       |
| ○ Microsoft Exchange Server または互換性のあるサービス(M)<br>Exchange アカウントに接続して、電子メール、予定表、連絡先、タスク、ポイス メールにアクセスします                             |         |
| <ul> <li>Outlook.com または Exchange ActiveSync と互換性のあるサービス(A)</li> <li>Outlook.com などのサービスに接続し、電子メール、予定表、連絡先、タスケにアクセスします</li> </ul> |         |
| <ul> <li>POP または IMAP(P)</li> <li>POP または IMAP 電子メール アカウントに接続します</li> </ul>                                                       |         |
|                                                                                                    |         |
|                                                                                                    |         |
|                                                                                                    |         |
|                                                                                                    |         |
|                                                                                                    |         |
| < 戻敧(B) 次へ(N)                                                                                                    | > #P>セル |

| アカウントの追加                                                                                                    |                                                                                                    |                                                                                                    |
|----------------------------------------------------------------------------------------------------|----------------------------------------------------------------------------------------------------|----------------------------------------------------------------------------------------------------|
| POP と IMAP のアカウント設定<br>お使いのアカウントのメール サー                                                                                                    | バーの設定を入力してください。                                                                                                    | ×.                                                                                                    |
| ユーザー情報<br>名斯(Y):<br>電子メール アドレス(E):<br>サーバー情報<br>アカウントの環境(A):<br>受信メール サーバー(1):<br>送信メール サーバー(SMTP)(O):<br>メール サーバーへのログオン情報<br>アカウント名(U):<br>パズ(2)-ド(P):<br>□ メール サーバーがセキュリティで保<br>ている場合には、チェック ポックスを | Taro Hokuden       den-taro@***** com       POP3     ▼       pop.***** com     ■       amtp*****.com     ■       den-taro@*****.com     ■       den-taro@*****.com     ■       den-taro@*****.com     ■       den-taro@*****.com     ■       den-taro@*****.com     ■       den-taro@*****.com     ■       den-taro@*****.com     ■       den-taro@*****.com     ■       den-taro@*****.com     ■       dents/con     ■       dents/con     ■ <td< th=""><th>アカウント設定のテスト         アカウント設定のテスト(T)         (パヘ) そクリックしたらアカウント設定を目動的にテストする<br/>(5)         新しい Outlook データ ファイル(W)         原符の Outlook データ ファイル(X)         原稿の Outlook データ ファイル(X)         原稿の Outlook データ ファイル(X)</th></td<> | アカウント設定のテスト         アカウント設定のテスト(T)         (パヘ) そクリックしたらアカウント設定を目動的にテストする<br>(5)         新しい Outlook データ ファイル(W)         原符の Outlook データ ファイル(X)         原稿の Outlook データ ファイル(X)         原稿の Outlook データ ファイル(X) |
|                                                                                                    |                                                                                                    | < 戻る(B) 次へ(N) > キャンセル                                                                                                    |

⑥ [自動アカウントセットアップ]画面が表示されます。

[自分で電子メールやその他のサービスを使うための設定をする(手動設定)]を選択し、 [次へ]ボタンをクリックします。

 ⑦ [サービスの選択]画面が表示されます。
 [POP または IMAP]を選択し、[次へ]ボタン をクリックします。

 ⑧ [POPとIMAP のアカウント設定] 画面が表示 されます。

すべての項目を下記の通り入力します。

| 入力画面        | 通知書の項目               |
|-------------|----------------------|
| 名前          | 差出人として表示したい名前        |
| -D 190      | 例)Taro Hokuden       |
| 電スノー॥ マドレフ  | メールアドレス              |
| 电ナメールアトレス   | 例)den-taro@*****.com |
| 受信メールサーバー   | 受信メール(POP)           |
| (POP3)      | 例)pop.*****.com      |
| ※通知書参照      |                      |
| 送信メールサーバー   | 送信メール(SMTP)          |
| (SMTP)      | 例)smtp.*****.com     |
| ※通知書参照      |                      |
| 7++>+       | メールアドレス              |
| アカワント名      | 例)den-taro@*****.com |
|             | コントロールパネルで設定したパ      |
| パスワード       | スワード                 |
| パスワードを保存する  | チェックする               |
| アカウント設定のテスト | チェックをはずす             |

⑨ [詳細設定]ボタンをクリックします。

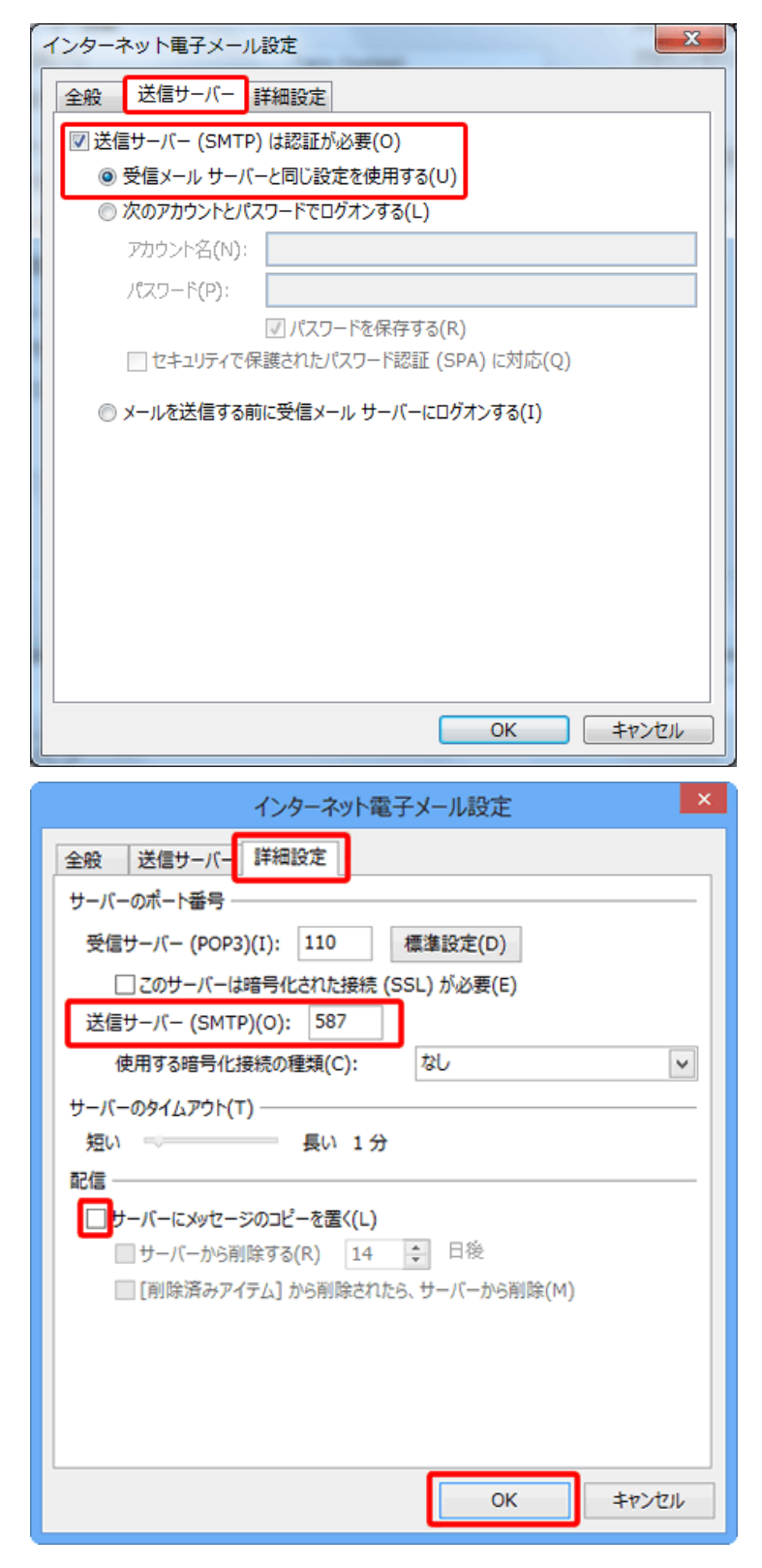

[インターネット電子メール設定]画面が表示 されます。[送信サーバー]タブをクリックしま す。

以下のように入力します。

| 入力画面                   | 設定·入力内容 |
|------------------------|---------|
| 送信サーバー(SMTP)<br>は認証が必要 | チェック    |
| 受信メールサーバと同<br>じ設定を使用する | チェック    |

① [詳細設定]タブをクリックします。
 「サーバーのポート番号」項目で[送信サーバー]に入力されている"25"を削除し、
 "587"と入力します。

| 入力画面         | 入力内容            |
|--------------|-----------------|
| 送信サーバー(SMTP) | <b>25</b> → 587 |

 ① [配信]項目で[サーバーにメッセージのコピ ーを置く]のチェックをはずします。

ただし、複数台のパソコンで同じメールを受信 する場合は、チェックをつけておきます。その 際は必ず「サーバーから削除する」にチェック を入れてください。〇日後の部分は、複数台 のパソコンがメールをチェックするのにかかる 最少の日数を入れてください。この日数を長く すると、たくさんのメールがサーバーに残り、 容量オーバーを起こすことがあります。その 場合、メールが届かなくなりますので、ご注意 ください。

[OK]ボタンをクリックします。

| アカウントの追加                                                                                                    |                                                                                                    | (12)                                                                                                    |      |
|----------------------------------------------------------------------------------------------------|----------------------------------------------------------------------------------------------------|----------------------------------------------------------------------------------------------------|------|
| POP と IMAP のアカウント設定<br>お使いのアカウントのメール サー                                                                                                    | パーの設定を入力してください。                                                                                                    | × ·                                                                                                    | UL)  |
| ユーザー情報<br>名雨(Y):<br>電子メール アドレス(E):<br>サーバー情報<br>アカウンドの優談(A):<br>受電メール サーバー(1):<br>送電メール サーバー(5MTP)(0):<br>メール サーバーへのログオン情報<br>アカウンド名(U):<br>パスワード(P):<br>■ノスワ<br>(U):<br>ンパスワード(P): | Taro Hokuden<br>den-taro@abc fitweb.or.jp<br>POP3 マ<br>pop abc.fitweb.or.jp<br>emtp abc fitweb.or.jp<br>emtp abc fitweb.or.jp<br>den-taro<br>==================================== | <b>アカウント設定のテスト</b><br>アカウントをテストして、入力内容が正しいかどうかを確認することをお勧め<br>します。<br>アカウント投定のテスト(T)<br>(次) をかみかりしたらアカウント設定を目動的にテストする<br>(次)<br><b>新しい Autiook</b> データ ファイル(W)<br>一 使用(S) |      |
|                                                                                                    |                                                                                                    | < 戻る(B) 次へ(N) > キャンセル                                                                                                    |      |
|                                                                                                    | アカウント                                                                                                    | <u>නාසභා</u>                                                                                                    | (13) |
| すべて完了しました<br>アカウントのセットアップにあり                                                                                                    | 要な情報がすべて入力されました。                                                                                                    | 8407772>t-03810(A)                                                                                                    |      |
|                                                                                                    |                                                                                                    | < 戻る(B) <b>完了</b>                                                                                                    |      |
|                                                                                                    |                                                                                                    |                                                                                                    |      |

[POPとIMAPのアカウント設定]画面に戻ります。

[次へ]ボタンをクリックします。

[すべて完了しました]画面が表示されます。
 [完了]ボタンをクリックします。

これで設定は終了です。